## Internet- és mobilbank belépés letiltása

## **Figyelem!**

Tiltás után te sem fogsz tudni belépni az internetbankba és a mobilbankba. Mielőtt a letiltást választod, győződj meg róla, hogy a belépéshez használt adatokat vagy bankkártyád adatait szerezték meg. Utóbbi esetben a "Kártyáim" menüpontban tudod letiltani a kártyát. Amennyiben szeretnéd használni internet- vagy mobilbankodat, a hozzáférést újból aktiválhatod telefonos ügyfélszolgálatunk segítségével vagy személyesen bármelyik OTP Bank fiókban.

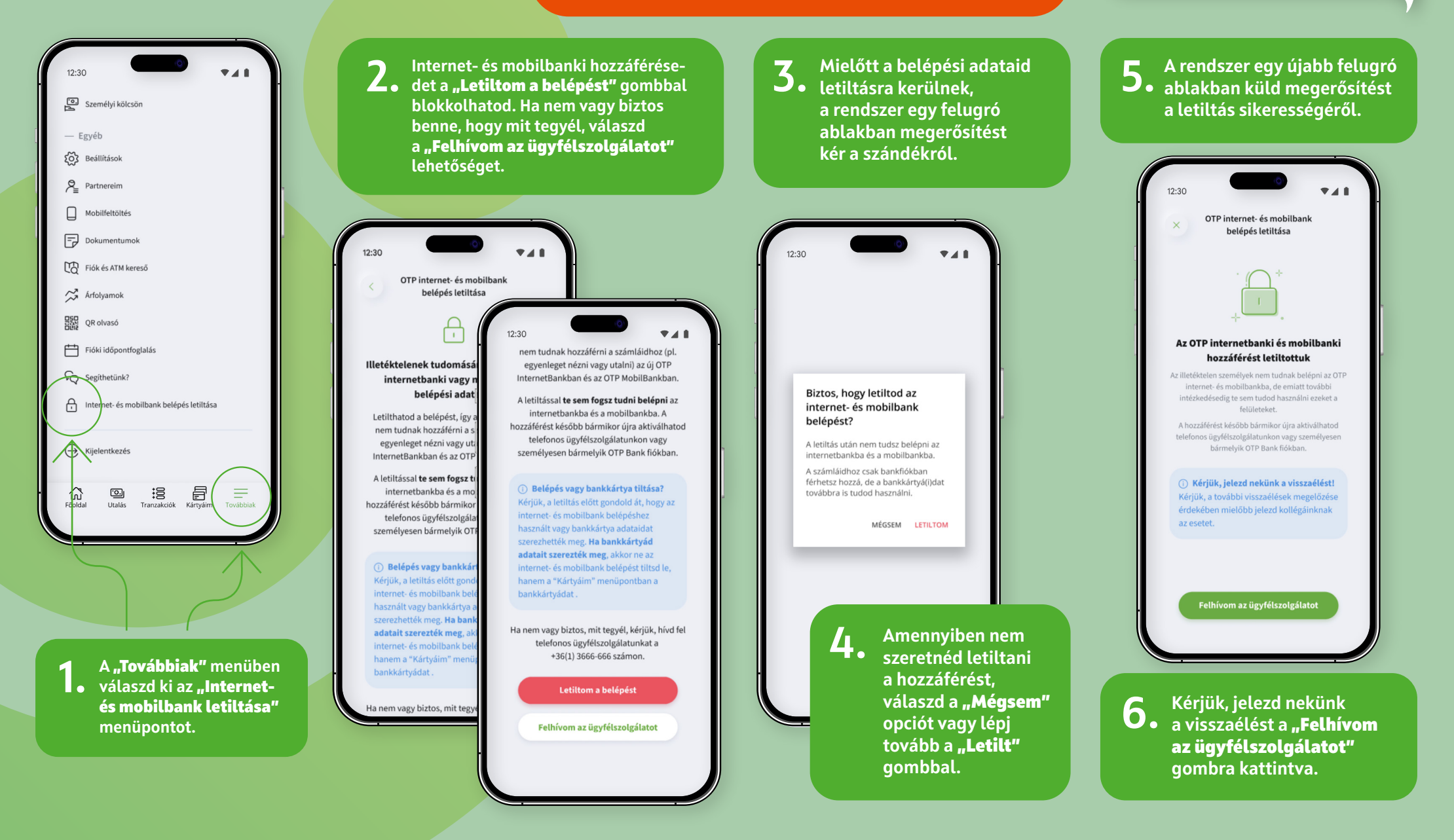